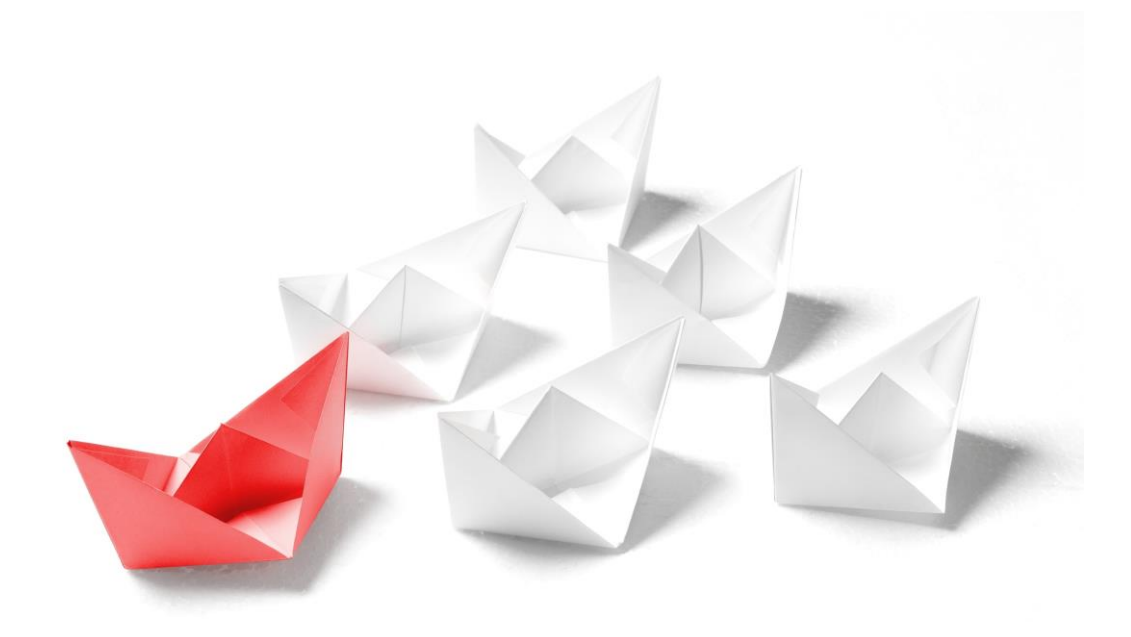

# Handbuch

# **NAFI®** Kleinflotte Online

- Kurzanleitung -

1. Auflage

(Stand: 06.06.2017)

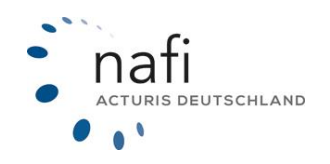

Copyright©2024 by NAFI® GmbH Unerlaubte Vervielfältigungen sind untersagt!

#### Allgemeines

**NAFI**<sup>®</sup> Kleinflotte Online ist ein leistungsfähiges Werkzeug, welches bei der alltäglichen Arbeit rund um die Versicherung von Kleinflotten bestmögliche Unterstützung bietet.

Damit dieses Ziel erreicht wird, unterliegt die Software einer ständigen Weiterentwicklung.

**Tipp!** Damit Sie möglichst schnell den vollen Umfang von **NAFI**<sup>®</sup> Kleinflotte Online nutzen können, sollten Sie sich **gründlich** mit der Gebrauchsanweisung vertraut machen. Ihnen stehen dazu diese **Kurzanleitung** und das **Handbuch** zur Verfügung.

*Bitte beachten Sie!* Je nach Versionsstand können einige Erklärungen und/oder Abbildungen von Ihrer Version abweichen.

#### Wichtiger Hinweis!

Obwohl die **Kurzanleitung** regelmäßig aktualisiert wird, kann es dennoch vorkommen, dass noch nicht alle Änderungen der gerade aktuellen Programmversion darin enthalten sind.

**Besucheranschrift** 

NAFI GmbH Lütmarser Straße 60 37671 Höxter

Telefon: 0 52 71 / 9 31-0 Telefax: 0 52 71 / 9 31-1 11

E-Mail: <u>hotline@nafi.de</u> Internet: <u>www.nafi.de</u>

#### Copyright © 2023 – NAFI® GmbH

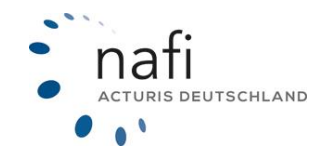

#### Warenzeichen:

**NAFI**<sup>®</sup> ist ein eingetragenes Warenzeichen der **NAFI** GmbH Alle anderen Warenzeichen sind Warenzeichen der jeweiligen Eigentümer.

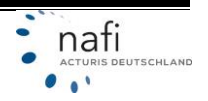

## Inhaltsangabe

| 1 | Star | tseite – Kleinflotte öffnen        | . 4 |
|---|------|------------------------------------|-----|
| 2 | Neu  | e Flotte erstellen                 | . 4 |
|   | 2.1  | Basisdaten                         | . 5 |
|   | 2.2  | Tarife                             | . 6 |
| 3 | Vorh | andene / Gespeicherte Flotte laden | . 7 |
| 4 | Fahr | zeug hinzufügen                    | . 8 |
| 5 | Bere | chnung durchführen                 | . 9 |
| 6 | Erge | bnis                               | 10  |
|   | 6.1  | Prämienübersicht                   | 10  |
|   | 6.2  | Ergebnisdetails                    | 12  |
| 7 | Ang  | ebot erstellen                     | 12  |

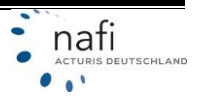

#### 1 Startseite – Kleinflotte öffnen

Nachdem Sie sich mit Ihren Zugangsdaten bei **NAFI**<sup>®</sup> Domino Online angemeldet haben, befinden Sie sich auf der Startseite. Falls nicht, klicken Sie auf die Schaltfläche >>**Startseite**<<.

| * | VERGLEICHE | INFOS.▼ | NAFI- | KUNDEN • | DATEN | ۰ |
|---|------------|---------|-------|----------|-------|---|
|---|------------|---------|-------|----------|-------|---|

1. Klicken Sie im Auswahlbereich auf >>Kleinflotte<<.

| Willkommen Herr Test Admir                              | KFZ Hausrat Haftpflicht Gebaude Unfall Recht Kleinflotte |
|---------------------------------------------------------|----------------------------------------------------------|
| Zum Start der Kleinflotte klicken Sie bitte auf die nac | stehende Kachel.                                         |
| â. 🗲                                                    |                                                          |
| Kleinflotte                                             |                                                          |

2. Klicken Sie auf der rechten Seite auf die Schaltfläche >>neue Flotte erstellen<< oder >>vorhandene Flotte laden<<.

Oder klicken Sie oben, in der Menüzeile unter dem Menüpunkt "*Flotte*" auf **>>Laden<<** bzw. **>>Neue anlegen<<**.

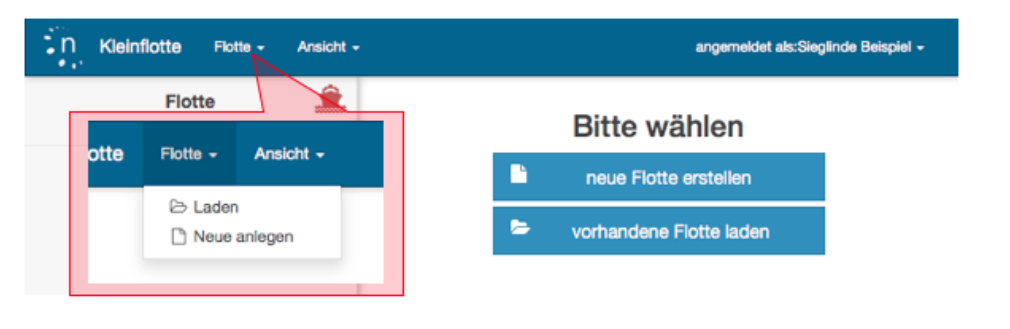

#### 2 Neue Flotte erstellen

Im linken Frame (1) werden diverse Angaben zu der aktuellen Flotte angezeigt.

Durch einen Klick unten auf den Doppelpfeil (der nach links zeigt), kann dieser geschlossen werden. Zum Öffnen, klicken Sie unten erneut auf den Doppelpfeil, der jetzt nach rechts zeigt.

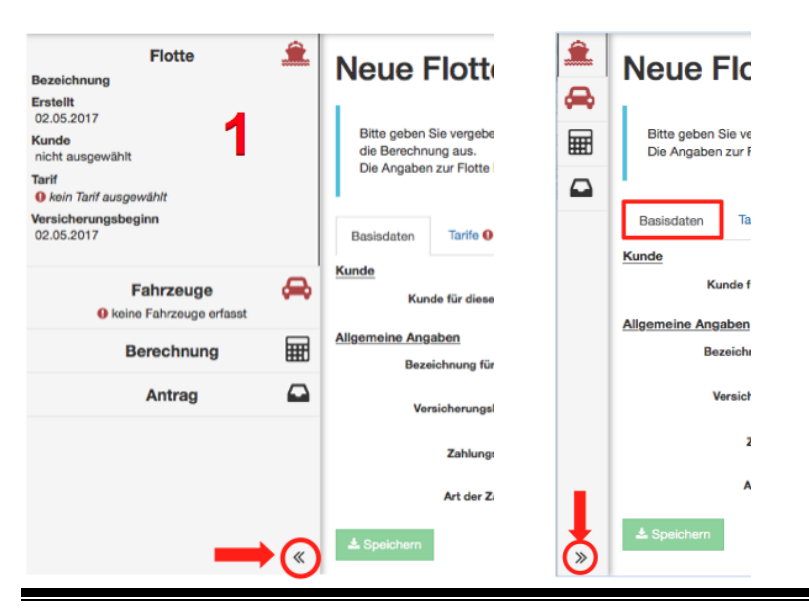

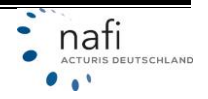

#### 2.1 Basisdaten

1. Klicken Sie rechts neben *"nicht festgelegt"* auf das Symbol der Karteikarte.

Wählen Sie aus dem Menü

- >>anderen Kunden auswählen<<,
- >>diesen Kunden bearbeiten<< (wurde noch kein Kunde festgelegt, ist dieser Menüpunkt ausgegraut und nicht anklickbar) oder
- >>neuen Kunden anlegen<<.

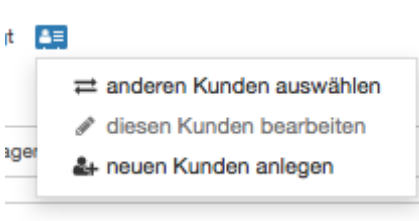

2. Geben Sie einen Namen bzw. eine "Bezeichnung für Flotte" an.

WICHTIG: Geben Sie unbedingt eine *Bezeichnung für die Flotte* ein! Sollte ein Kunde mehrere Flotten haben, können Sie diese besser unterscheiden.

- 3. Geben Sie den "Versicherungsbeginn" an.
   Der "Versicherungsbeginn" kann auch händisch eingegeben werden.
   Hier bitte unbedingt das Eingabeformat beachten: TTMMJJJJ
- Wählen Sie die "Zahlungsweise" sowie die "Art der Zahlung" aus.
   Klicken Sie in das entsprechende Feld und wählen Sie die "Zahlungsweise" und die "Art der Zahlung" über dem Pulldown-Menü aus.
- 5. Klicken Sie unten auf die Schaltfläche >>Weiter<<.

| 2 | Neue Flotte an                                                          | legen                                                                 |                                                |
|---|-------------------------------------------------------------------------|-----------------------------------------------------------------------|------------------------------------------------|
| ~ | I I I I I I I I I I I I I I I I I I I                                   | logon                                                                 |                                                |
|   | Bitte geben Sie vergeben Sie einen<br>Die Angaben zur Flotte können Sie | Namen für die neue Flotte und wählen Sie n<br>später ändern/ergänzen. | nindestens einen Tarif für die Berechnung aus. |
|   | Basisdaten Tarife O Versk                                               | cherungsnehmer / tarifspezifische Angaben                             |                                                |
|   | Kunde<br>Kunde für diese Flotte                                         | nicht festgelegt                                                      |                                                |
|   | Allgemeine Angaben                                                      |                                                                       |                                                |
|   | Bezeichnung für Flotte                                                  | Flotte Lieferwagen                                                    |                                                |
|   | Versicherungsbeginn                                                     | 24.05.2017                                                            |                                                |
|   | Zahlungsweise                                                           | jährlich                                                              | -                                              |
|   | Art der Zahlung                                                         | Bankeinzug                                                            | -                                              |
| » | ≜ Speichern                                                             |                                                                       | Weiter >                                       |

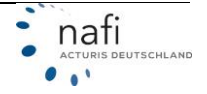

#### 2.2 Tarife

1. Wählen Sie die Tarife aus, die berechnet werden sollen.

Klicken Sie in das Kästchen, links neben den Tarifen, um einzelne Tarife auszuwählen. Oder klicken Sie unten auf die Schaltfläche **>>Alle auswählen<<.** (Durch einen Klick auf die Schaltfläche **>>Auswahl aufheben<<**, wählen Sie alle Tarife ab.)

2. Klicken Sie auf die Schaltfläche >>Weiter<<.

|                                                  | sdaten 🕕                                                                                                    | Tarife                                                                                                    | Versicherung                                                                                                    | snehmer / tarifs                                                                      | pezifische Ang                                                                                          | aben                                                                                            |                                                            |
|--------------------------------------------------|----------------------------------------------------------------------------------------------------|----------------------------------------------------------------------------------------------------|----------------------------------------------------------------------------------------------------|---------------------------------------------------------------------------------------|----------------------------------------------------------------------------------------------------|-------------------------------------------------------------------------------------------------|------------------------------------------------------------|
| Bitte<br>Fah                                     | e wählen Si<br>nrzeug zu ei                                                                                 | ie unten die<br>rfassenden                                                                                                    | gewünschten Ta<br>Daten von der Ar                                                                                      | rife für die Bere<br>nzahl der ausge                                                  | echnung aus. Bo<br>wählten Tarife                                                                       | eachten Sie dabei bitte,<br>abhängt.                                                            | dass die Menge der pro                                     |
| 🕴 та                                             | arifname                                                                                                    |                                                                                                    |                                                                                                    |                                                                                       |                                                                                                    | Versicherungsbeginr                                                                             | n Fahrzeuge                                                |
|                                                  | LLIANZ KL                                                                                                   | EINFLOTTE                                                                                                    | 1                                                                                                    |                                                                                       | 0                                                                                                    | bis 30.09.2019                                                                                  | 3 - 14                                                     |
|                                                  | LTE LEIPZ                                                                                                   | IGER FUHF                                                                                                    | RPARKMODELL                                                                                                    |                                                                                       | 0                                                                                                    | bis 30.09.2019                                                                                  | 2 - 15                                                     |
|                                                  | XA KLEINF                                                                                                   | LOTTE                                                                                                    |                                                                                                    |                                                                                       | 0                                                                                                    | bis 01.01.2020                                                                                  | 3 - 10                                                     |
| 🔽 DI                                             | EBEKA KL                                                                                                    | EINFLOTTE                                                                                                    | Ē                                                                                                    |                                                                                       | 0                                                                                                    | bis 31.12.2019                                                                                  | 3 - 10                                                     |
| V H                                              | IDI KLEINF                                                                                                  | LOTTE                                                                                                    |                                                                                                    |                                                                                       | 0                                                                                                    | bis 01.01.2020                                                                                  | 5 - 9                                                      |
| ✓ IT.                                            | ZEHOER \$                                                                                                   | SONDERKO                                                                                                    | NZEPT "Kleinflo                                                                                                    | tte"                                                                                  | 0                                                                                                    | bis 31.08.2019                                                                                  | 2 - 15                                                     |
| V KI                                             | RAVAG AL                                                                                                    | LGEMEINE                                                                                                    | BRANCHENPO                                                                                                    | LICE                                                                                  | 0                                                                                                    | bis 30.06.2019                                                                                  | 3 - 9                                                      |
| ✓ R·                                             | +V BRANC                                                                                                    | HENPOLIC                                                                                                    | E                                                                                                    |                                                                                       | 0                                                                                                    | bis 30.06.2019                                                                                  | 3 - 9                                                      |
| Z ZI                                             | URICH KLE                                                                                                   | EINFLOTTE                                                                                                    |                                                                                                    |                                                                                       | 0                                                                                                    | bis 31.03.2019                                                                                  | 3 - 20                                                     |
| ☑ Alle a                                         | auswählen                                                                                                   | 🗆 Auswahl                                                                                                    | aufheben 🔶                                                                                                    | -                                                                                     |                                                                                                    |                                                                                                 |                                                            |
| Mit di<br>berec                                  | ieser Tarifa<br>chnen zu kö                                                                                 | uswahl köni<br>önnen, muss                                                                                                    | nen insgesamt 2<br>s die Flotte aus 5                                                                                   | bis 20 Fahrzeu<br>bis 9 Fahrzeug                                                      | ge berechnet w<br>jen bestehen.                                                                         | erden. Um für <u>alle</u> gewä                                                                  | ahiten Tarife eine Pramie                                  |
| Mit di<br>berec                                  | ieser Tarifa<br>chnen zu kö<br>eichern                                                                      | uswahl könn<br>innen, muss                                                                                                    | nen insgesamt 2<br>s die Flotte aus 5                                                                                   | bis 20 Fahrzeu<br>bis 9 Fahrzeug                                                      | ge berechnet w<br>jen bestehen.                                                                         | erden. Um für <u>alle</u> gewä                                                                  | A Zurück     Weiter >                                      |
| Mit di<br>berec<br>▲ Spe<br>ipp: F<br>∠<br>d     | ieser Tarifa<br>chnen zu kö<br>eichern<br>Für mehr<br>Ausrufez<br>das Ausr                                  | uswahl könn<br>önnen, muss<br>informat<br>eichen. U<br>ufezeiche                                                                                                    | ionen zu den<br>Im die weitero                                                                                          | bis 20 Fahrzeug<br>bis 9 Fahrzeug<br>Tarifen, klic<br>en Informati                    | ge berechnet w<br>jen bestehen.<br>cken Sie nel<br>onen wiede                                           | erden. Um für <u>alle</u> gewä<br>ben dem entsprech<br>r zu schließen, klic                     | ✓ Zurück Weiter > henden Tarif auf das sken Sie erneut auf |
| Mit di<br>berec<br>* Spe<br>ipp: F<br>/<br>d     | ieser Tarifa<br>chnen zu kö<br>eichern<br>Für mehr<br>Ausrufez<br>das Ausr<br>2 ALTE LEI                    | uswahl könn<br>önnen, muss<br>Finformat<br>eichen. U<br>ufezeiche<br>PZIGER FUHR                                                                                                    | ionen zu den<br>Im die weitere<br>PARKMODELL                                                                            | bis 20 Fahrzeug<br>bis 9 Fahrzeug<br>Tarifen, klic<br>en Informati                    | ge berechnet w<br>jen bestehen.<br>cken Sie nel<br>onen wiede<br>bis 30.09.2017                         | erden. Um für <u>alle</u> gewä<br>Den dem entsprech<br>r zu schließen, klic<br>2-15             | ✓ Zurück Weiter > henden Tarif auf das sken Sie erneut auf |
| Mit di<br>berec<br>▲ Spe<br>ipp: F<br>/<br>d     | eichern<br>Für mehr<br>Ausrufez<br>das Ausr<br>2 ALTE LEI<br>berecher<br>3, 14, 24,                         | uswahl könn<br>önnen, muss<br>cinnen, muss<br>cinnen, cinnen, cinnen, | ionen zu den<br>Im die weitere<br>Im die weitere<br>Im St. 401, 451, 541,                                               | bis 20 Fahrzeug<br>bis 9 Fahrzeug<br>Tarifen, klic<br>en Informati                    | ge berechnet w<br>jen bestehen.<br>cken Sie nel<br>onen wiede<br>bis 30.09.2017                         | erden. Um für <u>alle</u> gewä<br>Den dem entsprech<br>r zu schließen, klic<br>2 - 15           | ✓ Zurück Weiter > henden Tarif auf das sken Sie erneut auf |
| Mit di<br>berec                                  | eichern<br>Für mehr<br>Ausrufez<br>das Ausr<br>ALTE LEI<br>berecher<br>3, 14, 24,<br>Besonde<br>Anzahl de   | uswahl könn<br>önnen, muss<br>innen, muss<br>innen, muss<br>informat<br><i>eichen</i> . U<br><i>ufezeiche</i><br>PZIGER FUHR<br>nbare Wagniss<br>, 112, 127, 251<br>orheiten:<br>er nicht motoris                                                                                                    | ionen zu den<br>Im die weitere<br>Im die weitere<br>PARKMODELL<br>se:<br>, 351, 401, 451, 541,<br>sierten Wagnisse (Ant | bis 20 Fahrzeug<br>bis 9 Fahrzeug<br>Tarifen, klic<br>en Informati<br>0<br>581<br>581 | ge berechnet w<br>jen bestehen.<br>Cken Sie nel<br>onen wiede<br>bis 30.09.2017                         | erden. Um für <u>alle</u> gewä<br>Den dem entsprech<br>r zu schließen, klic<br>2-15             | ✓ Zurück Weiter > nenden Tarif auf das eken Sie erneut auf |
| Mit di<br>berec<br><sup>™</sup> ipp: F<br>∠<br>d | eichern<br>Für mehr<br>Ausrufez<br>das Ausr<br>2 ALTE LEI<br>berecher<br>3, 14, 24,<br>Besonde<br>Anzahl de | uswahl könn<br>önnen, muss<br>Einhen, muss<br>eichen. U<br>ufezeichen<br>PZIGER FUHR<br>nbare Wagniss<br>, 112, 127, 251<br>orheiten:<br>er nicht motoris<br>INFLOTTE                                                                                                    | ionen zu den<br>Im die weitere<br>Im die weitere<br>PARKMODELL<br>Se:<br>, 351, 401, 451, 541,                          | bis 20 Fahrzeug<br>bis 9 Fahrzeug<br>Tarifen, klic<br>en Informati<br>toto<br>581     | ge berechnet w<br>ren bestehen.<br>cken Sie nel<br>onen wiede<br>bis 30.09.2017<br>kt<br>bis 30.09.2017 | erden. Um für <u>alle</u> gewä<br>pen dem entsprech<br>r zu schließen, klic<br>2 - 15<br>3 - 10 | ✓ Zurück Weiter > henden Tarif auf das sken Sie erneut auf |

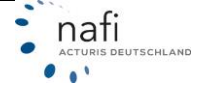

#### 3 Vorhandene / Gespeicherte Flotte laden

1. Klicken Sie unter dem Menüpunkt *"Flotte"* auf den Punkt *"Laden"* oder auf der rechten Seite des Fensters auf die Schaltfläche >>vorhandene Flotte laden<<.

| n Kleinflotte        | Flotte - Ansicht -        | angemeldet als          |
|----------------------|---------------------------|-------------------------|
| Flot<br>O Keine Flot | 🗁 Laden<br>🗋 Neue anlegen | Bitte wählen            |
|                      |                           | eue Flotte erstellen    |
|                      |                           | vorhandene Flotte laden |

2. Im nächsten Fenster klicken Sie auf die blaue Karteikarte und dann auf *"Kunde auswählen"* oder *"alle Flotten anzeigen"*.

| Flotte laden                          | <b>E</b>                           | 1                                                    |
|---------------------------------------|------------------------------------|------------------------------------------------------|
| Kunde: nicht zugeordnet 🔚 📥           |                                    |                                                      |
|                                       | alle Flotten anzeigen              |                                                      |
| Für die aktuelle Auswahl ist keine Fl | otte vorhanden. Sie können oben di | a Auswahl ändern (🖽), oder eine neue Flotte anlegen. |
|                                       |                                    |                                                      |
| 🗅 neue Flotte anlegen                 |                                    |                                                      |

3. Klicken Sie auf die Bezeichnung der gewünschte Flotte, um diese zu laden.

Haben Sie vorher einen *Kunden ausgewählt*, werden Ihnen alle Flotten angezeigt, die unter diesem Kunden abgelegt wurden.

Bei "alle Flotten anzeigen", werden Ihnen alle gespeicherten Flotten angezeigt.

| Flotte lader               | 1                     |                   |
|----------------------------|-----------------------|-------------------|
| Bitte wählen Sie unten ein | e Flotte aus, mit der | Sie arbeiten möch |
| Kunde: Frau Antonia Muster |                       |                   |
| * Bezeichnung              | ≑ erstellt am         | \$ geändert am    |
| Flotte A - Pkw             | 26.04.2017            | 24.05.2017        |
| Flotte Lieferwagen         | 04.05.2017            | 24.05.2017        |
| Flotte Lieferwagen         | 24.05.2017            | 24.05.2017        |
| Flotte Lieferwagen         | 24.05.2017            | 24.05.2017        |
| 🗋 neue Flotte anlegen      |                       |                   |

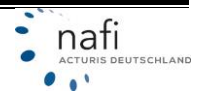

4. In der geöffneten Übersicht der gewählten Flotte, können Sie nun die allgemeinen Angaben bearbeiten, Tarife auswählen bzw. die Auswahl ändern oder Fahrzeuge hinzufügen bzw. über die Fahrzeugübersicht Fahrzeuge ändern.

|                                            | - NVV Erste               | ellt: 26.04.2017                         |                                      |
|--------------------------------------------|---------------------------|------------------------------------------|--------------------------------------|
| Allgemeine Ang                             | aben                      |                                          | Tarife                               |
| Kunde                                      | Frau Antonia Must         | er                                       | ALTE LEIPZIGER FUHRPARKMODELL        |
| Versicherungsbeginn<br>Zahlungsperiode     | 26.04.2017 ()<br>iährlich |                                          | AXA KLEINFLOTTE                      |
| Zahlungsart                                | Bankeinzug                |                                          | DEBEKA KLEINFLOTTE                   |
| Status VN<br>Geburtstag VN                 | Selbständig<br>01.01.1970 |                                          | ITZEHOER SONDERKONZEPT "Kleinflotte" |
| Branche                                    | andere - Dienstleis       | stungen / Datenverarbeitung, Hosting und | KRAVAG ALLGEMEINE BRANCHENPOLICI     |
|                                            | damit verbundene          | Tätigkeiten; Webportale (6310)           | R+V BRANCHENPOLICE                   |
| & Angaben bearbeiten                       |                           |                                          | ZURICH KLEINFLOTTE                   |
|                                            |                           |                                          | ☑ Tarife auswählen                   |
| Fahrzeuge<br>Übersicht der bisher erfasste | n Fahrzeuge nach W        | кz                                       |                                      |
|                                            |                           |                                          |                                      |
| WKZ Gesamt Bere                            | connung Antrag            |                                          |                                      |
| WKZ Gesamt Bere                            | 4 0                       |                                          |                                      |

#### 4 Fahrzeug hinzufügen

Klicken Sie unter dem Menüpunkt *"Fahrzeug"* auf den Punkt *"+Neu"* oder in der Rubrik *"Fahrzeuge"* auf die Schaltfläche **>>Fahrzeug hinzufügen<<**.

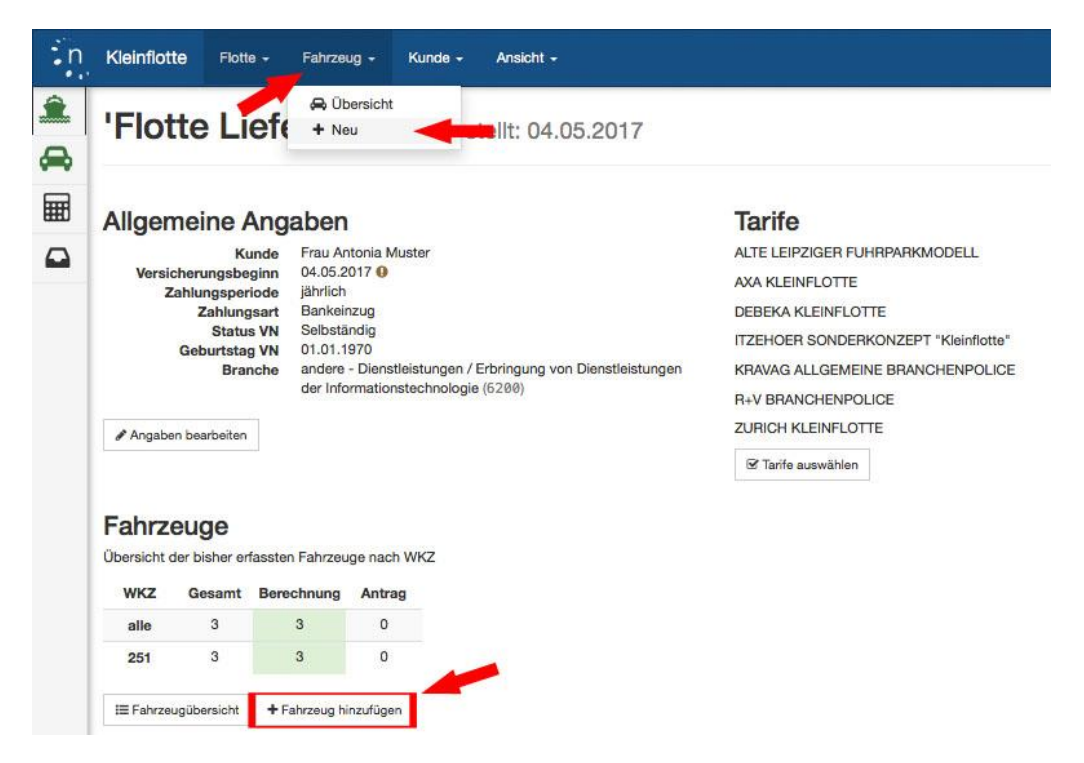

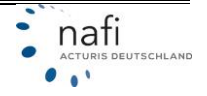

### 5 Berechnung durchführen

1. Klicken Sie zur Berechnung im linken Frame auf den Punkt *"Berechnung"* bzw. auf das *Taschenrechnersymbol.* 

| Bezeichnu<br>Flotte Liefe<br>Erstellt<br>04.05.201 | F<br>ing<br>erwagen<br>7 | lotte               | Â      | Fahrz<br>Unten s  | e <b>uge der Flo</b><br>sehen Sie alle Fa | <b>tte</b><br>hrzeuge, die bis | her für diese      | Flotte erfasst wurden, |      |                |
|----------------------------------------------------|--------------------------|---------------------|--------|-------------------|-------------------------------------------|--------------------------------|--------------------|------------------------|------|----------------|
| Kunde<br>Frau Antor                                | nia Muster               |                     |        | Merce             | edes Sprinter                             | - HX TT 1                      | an vw c            | Crafter - HX TT 2      |      | I Ope          |
| Tarife /<br>ALTE LEIP<br>KRAVAG,                   | ZIGER, AXA<br>R+V, ZURIC | , DEBEKA, ITZE<br>H | EHOER, | Kennzeich<br>WKZ  | nen HX TT 1<br>251                        | 1 2 ×                          | Kennzeid<br>WKZ    | chen HX TT 2<br>251    | රු 🗙 | Kennzei<br>WKZ |
| Versicheru<br>04.05.201                            | ingsbeginn<br>7          |                     |        | Kasko<br>+ Fahrze | Teilkasko (Si                             | B 150)                         | Kasko<br>ge ändern | Teilkasko (SB 150)     |      | Kasko          |
|                                                    | Fah                      | rzeuge              | æ      |                   |                                           |                                |                    |                        |      |                |
| WKZ                                                | Gesamt                   | Berechnung          | Antrag | <b>€</b> zur Üb   | ersicht                                   |                                |                    |                        |      |                |
| alle                                               | 3                        | 3                   | 0      |                   |                                           |                                |                    |                        |      |                |
| 251                                                | 3                        | 3                   | 0      |                   |                                           |                                |                    |                        |      |                |
|                                                    | Bere                     | chnung              | Ħ      | -                 |                                           |                                |                    |                        |      |                |
|                                                    | A                        | ntrag               |        |                   |                                           |                                |                    |                        |      |                |

2. Vervollständigen Sie ggf. noch fehlende Daten, die Ihnen rot markiert werden.

| Berechnung                                                                                                  |                                                                                        |                                                                                                   |         |
|----------------------------------------------------------------------------------------------------|----------------------------------------------------------------------------------------|---------------------------------------------------------------------------------------------------|---------|
| Die Berechnung der Prämie für die a<br>Ergebnisseite weitergeleitet.<br>Falls Sie vor der Berechnung noch Ä | ktuelle Flotte kann jetzt gestartet werden.<br>nderungen an den Daten der Flotte vorne | Nachdem die Berechnung abgeschlossen wurde, werden Sie<br>hmen wollen, können Sie dies unten tun. | auf die |
| Daten der Flotte für E                                                                                      | Berechnung                                                                             |                                                                                                   |         |
| Versicherungsbeginn                                                                                         | 01.06.2017                                                                             | <b>m</b>                                                                                          |         |
| Zahlungsweise                                                                                               | jährlich                                                                               |                                                                                                   |         |
| Art der Zahlung                                                                                             | Bankeinzug                                                                             |                                                                                                   |         |
| Angaben zum Versicherungsnehmer                                                                             |                                                                                        |                                                                                                   |         |
| Status                                                                                                    | Selbständig                                                                            | •                                                                                                 |         |
| Geburtstag (Versicherungsnehmer)                                                                            | 01.01.1970                                                                             | 節                                                                                                 |         |
| Berufsinfo - Branche 😡                                                                                      | andere - Dienstleistungen                                                              |                                                                                                   |         |
| Branchenverzeichnis                                                                                         | Erbringung von Dienstleistungen der Infor<br>(6200)                                    | mationstechnologie                                                                                |         |
| AXA KLEINFLOTTE                                                                                             | 1 22/2                                                                                 |                                                                                                   |         |
| VN und VU per Email erfolgen? 0                                                                             | Nein                                                                                   | •                                                                                                 |         |
| ZURICH KLEINFLOTTE                                                                                          |                                                                                        |                                                                                                   |         |
|                                                                                                    | Firmen Modular-Schutz                                                                  |                                                                                                   |         |

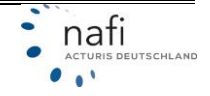

3. Geben Sie (falls vorhanden) Nachlässe / Zuschläge ein

Klicken Sie in das entsprechende Feld für die Sparten KH, VK und/oder TK und geben Sie den Nachlass bzw. Zuschlag ein.

HINWEIS: Bei den Nachlässen und Zuschlägen MÜSSEN Sie folgendes Beachten:

Ein Nachlass wird mit einem Minus-Zeichen eingegeben. Beispiel: -5 Neben dem eingegebenen Nachlass erscheint ein roter Pfeil, der nach unten zeigt. Einen Zuschlag geben Sie ohne Vorzeichen oder mit einem Plus-Zeichen ein. Beispiel: 5 oder +5 Neben dem eingegebenen Zuschlag erscheint ein grüner Pfeil, der nach oben zeigt.

Tarife, bei denen Nachlässe bzw. Zuschläge hinterlegt wurden, werden mit einen farbigen Balken auf der linken Seite markiert.

4. Klicken Sie ganz unten auf die Schaltfläche **>>Berechnung starten<<** um die Berechnung zu starten.

#### Nachlässe/Zuschläge

i.

| LTE LEIPZIGER FUHRPA                                             | RKMODELL                                             | Nachla                                        | ss/Zus                                     | chlag für                                             | Berech                               | inung a           | ktiv       |                  |    |     |     |
|------------------------------------------------------------------|------------------------------------------------------|-----------------------------------------------|--------------------------------------------|-------------------------------------------------------|--------------------------------------|-------------------|------------|------------------|----|-----|-----|
| alle WKZ                                                         | кн                                                   | -5                                            | %                                          | ∳ vк                                                  | -5                                   | %                 | *          | тк               | -5 | %   | +   |
| AXA KLEINFLOTTE                                                  | achlass/Zuschlag                                     | für Ber                                       | echnun                                     | g aktiv                                               |                                      |                   |            |                  |    |     |     |
| Kompakt                                                          | кн                                                   | 0                                             | %                                          | νк                                                    | 0                                    | %                 |            | тк               | 0  | %   |     |
|                                                                  |                                                      |                                               |                                            |                                                       | -                                    |                   |            | -                | ~  | 9.6 |     |
| Komfort<br>DEBEKA KLEINFLOTTE                                    | KH<br>C A<br>Nachlass/Zusi                           | 5<br>XA KFL<br>chlag fü                       | %<br>- Kleint<br>r Berecl                  | <b>VK</b><br>flottenrat<br>hnung ak                   | att<br>tiv                           | 96                | T          | TK               | 5  | 70  | ] . |
| Komfort DEBEKA KLEINFLOTTE alle WKZ                              | KH<br>C A<br>Nachlass/Zusi<br>KH                     | 5<br>XXA KFL<br>chlag für<br>0                | %<br>Kleinf<br>r Berect<br>%               | flottenrab<br>hnung ak                                | att<br>tiv                           | %                 | Т          | тк               | 0  | %   | [   |
| Komfort DEBEKA KLEINFLOTTE alle WKZ ITZEHOER SONDERKONZ          | KH<br>Nachlass/Zuse<br>KH                            | 5<br>XXA KFL<br>chlag fü<br>0                 | %<br>- Kleinf<br>r Berect<br>%             | flottenrab<br>hnung ak<br>VK<br>s/Zuschla             | s<br>att<br>tiv<br>0<br>g für E      | %<br>%<br>Berechn | T<br>ung a | TK               | 0  | %   |     |
| Komfort DEBEKA KLEINFLOTTE alle WKZ ITZEHOER SONDERKONZ alle WKZ | KH<br>Nachlass/Zuse<br>KH<br>ZEPT "Kleinflotte<br>KH | 5<br>XXA KFL<br>chlag für<br>0<br><u>e"</u> N | %<br>- Kleint<br>r Berect<br>%<br>Nachlass | VK<br>flottenrab<br>hnung ak<br>VK<br>s/Zuschla<br>VK | 5<br>att<br>tiv<br>0<br>g für E<br>0 | %<br>Berechn<br>% | ung a      | TK<br>ktiv<br>TK | 0  | %   |     |

#### 6 Ergebnis

#### 6.1 Prämienübersicht

In der "Prämienübersicht" werden die Ergebnisse aller Tarife aufgeführt.

In der Spalte "Erfolgreich" wird angezeigt, wie viele Fahrzeuge berechnet wurden.

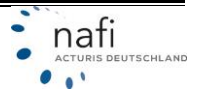

An den Farben können Sie ebenfalls erkennen, ob alle Fahrzeuge berechnet wurden.

- Farbe **rot** = kein Fahrzeug wurde berechnet.
- Farbe gelb = mind. ein Fahrzeug konnte nicht berechnet werden.
- Farbe grün = alle Fahrzeuge wurden berechnet.

Zum Öffnen der Fahrzeugliste klicken Sie links, vor den Tarifen, auf das "+". Zum Schließen klicken Sie auf das "-".

Wurde ein Fahrzeug NICHT berechnet, steht rechts neben dem Fahrzeug "Prämie konnte nicht ermittelt werden, 1 Hinweis".

| Prämienübersicht     | Ergebnisdetails Le | istungen Dokum | ente      |              |                   |            |
|----------------------|--------------------|----------------|-----------|--------------|-------------------|------------|
| * Tarif              | Erfolgreich        | Prämie Gesamt  | Prämie KH | Prämie Kasko | Kosten Leistungen |            |
| ALTE LEIPZIGER       | 2/3                | 1.294,52       | 912,64    | 381,88       | 0,00              | Aktionen - |
| Mercedes Sprinter -  | HX TT 1            | 647,26         | 456,32    | 190,94       | 0,00              |            |
| VW Crafter - HX TT 2 | 2                  | 647,26         | 456,32    | 190,94       | 0,00              |            |

Klicken Sie auf "1 Hinweis" um sich den Grund für die fehlende Prämie anzeigen zu lassen. Hier im Beispiel: Grund: "Fahrzeug wurde nicht berechnet – Eingaben unvollständig/fehlerhaft."

| VW Gratter - HX 11 2  | t                                          | 456,32                      | 190,94            | 0,00 |
|-----------------------|--------------------------------------------|-----------------------------|-------------------|------|
| Opel Movano - HX TT 3 | <ul> <li>Fahrzeug wurde nicht b</li> </ul> | erechnet - Eingaben unvolls | tändig/fehlerhaft |      |

Im linken Frame wird, bei erfolgreicher Berechnung, der Hinweis angezeigt "Ergebnis vorhanden".

| Bezeichn               | F                         | lotte                               | Â      | Er | gebnis der Berech           | nung vom                     | 29.05. <mark>1</mark> 7 17:44 |                  |                       |                   |            |
|------------------------|---------------------------|-------------------------------------|--------|----|-----------------------------|------------------------------|-------------------------------|------------------|-----------------------|-------------------|------------|
| Flotte Lief            | ferwagen                  |                                     |        |    | rämienübersicht Ergebniss   | dotaile Lo                   | istungan Dokum                | onto             |                       |                   |            |
| Erstellt<br>04.05.201  | 7                         |                                     |        | Ļ  | Ergeonia                    | Jetans Le                    | Istangen Dokam                | ente             |                       |                   |            |
| Kunde                  | nia Muster                |                                     |        | +  | * Tarif                     | Erfolgreich                  | Prämie Gesamt                 | Prämie KH        | Prämie Kasko          | Kosten Leistungen |            |
| Tarife 🥜               |                           |                                     |        | -  | ALTE LEIPZIGER              | 2/3                          | 1.294,52                      | 912,64           | 381,88                | 0,00              | Aktionen - |
| ALTE LEIF<br>KRAVAG,   | PZIGER, AXA<br>R+V, ZURIC | a, deb <mark>eka</mark> , itzi<br>H | EHOER, |    | Mercedes Sprinter - HX TT 1 |                              | 647,26                        | 456,32           | 190,94                | 0,00              |            |
| Versicher<br>01.06.201 | ungsbeginn<br>7           |                                     |        |    | VW Crafter - HX TT 2        |                              | 647,26                        | 456,32           | 190,94                | 0,00              |            |
|                        |                           |                                     |        | t  | Opel Movano - HX TT 3       | <ul> <li>Fahrzeug</li> </ul> | wurde nicht berechne          | et - Eingaben un | vollständig/fehlerhat | t                 |            |
| WK7                    | Fah                       | Berechnung                          | Antrag | +  | AXA                         | 2/3                          | 1.259,97                      | 861,66           | 398,31                | 0,00              | Aktionen + |
| alle                   | 3                         | 2                                   | 0      | +  | DEBEKA                      | 2/3                          | 1.130,06                      | 757,98           | 372,08                | 0,00              | Aktionen + |
| 251                    | 3                         | 2                                   | 0      | +  | ITZEHOER                    | 2/3                          | 1.411,08                      | 1.021,22         | 389,86                | 0,00              | Aktionen + |
|                        | <u> </u>                  |                                     | 1      | +  | KRAVAG                      | 2/3                          | 1.299,56                      | 925,70           | 373,86                | 0,00              | Aktionen + |
|                        | Bere<br>O Ergeb           | echnung<br>nis vorhanden            | I      | +  | R+V                         | 2/3                          | 1.299,56                      | 925,70           | 373,86                | 0,00              | Aktionen + |
|                        | A                         | ntrag                               |        | +  | ZURICH                      | 2/3                          | 1.074,30                      | 745,48           | 328,82                | 0,00              | Aktionen - |
|                        |                           |                                     |        |    |                             |                              |                               |                  |                       |                   |            |

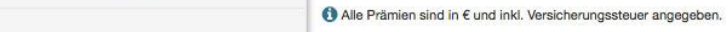

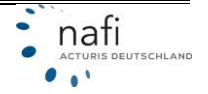

#### 6.2 Ergebnisdetails

Im Ergebnisdetail werden die Einzelprämien für jedes Fahrzeug, für den gewählten Tarif angezeigt. Weiterhin erhalten Sie Informationen zu den Beitragssätzen, den SF-Klassen, Regional- und Typklassen sowie evtl. berechneten Nachlässen bzw. Zuschlägen.

Um den Tarif zu ändern / wechseln, klicken Sie auf den oben aufgeführten Tarif und wählen aus der aufgeklappten Liste den gewünschten Tarif aus. Oder Sie wählen über die Pfeiltasten, rechts neben dem Tarifnamen, den *"nächsten Tarif"* (Pfeil nach unten) oder den *"vorherigen Tarif"* (Pfeil nach oben) aus.

| Er     | gebnis d           | ler Berechnung v         | om 30.     | 05.17 00    | :04      |         |            |                |                  |                |                  |                 |            |                     |
|--------|--------------------|--------------------------|------------|-------------|----------|---------|------------|----------------|------------------|----------------|------------------|-----------------|------------|---------------------|
| Pr     | ämienübersicht     | Ergebnisdetails          | Leistur    | ngen D      | okumente |         |            |                |                  |                |                  |                 |            |                     |
| Tarif: | ALTE LEIPZIG       | ER 🔪                     | ~ `        | -           |          |         |            |                |                  |                |                  |                 |            |                     |
|        | ALTE LEIPZI        | GER                      |            | -           |          |         |            |                |                  |                |                  |                 |            | NZ                  |
|        | AXA<br>DEBEKA      |                          | Knz.       | Gesamt      | кн       | Kasko   | Leistungen | KH SF-<br>Satz | SF KH            | VK SF-<br>Satz | SF VK            | Regionalklassen | Typklassen | KH/Kasko<br>manuell |
| +      | ITZEHOER<br>KRAVAG |                          | НХ ТТ<br>1 | 647,26      | 456,32   | 190,94  | 0,00       | 20 %           | SF 27 /<br>SF 27 |                |                  | 4/1/2           | Ξ.         | -5,00% /<br>-5,00%  |
| +      | R+V<br>ZURICH      | 2                        | HX TT<br>2 | 647,26      | 456,32   | 190,94  | 0,00       | 20 %           | SF 27 /<br>SF 27 |                |                  | 4/1/2           | -          | -5,00% /<br>-5,00%  |
| +      | 3 251              | Opel Movano - HX TT<br>3 | HX TT<br>3 | 940,13      | 456,32   | 483,81  | 0,00       | 20 %           | SF 27 /<br>SF 27 | 40 %           | SF 27 /<br>SF 27 | 4/1/2           | 7          | -5,00% /<br>-5,00%  |
| Sun    | nme                |                          |            | 2.234,65    | 1.368,96 | 865,69  | 0,00       |                |                  |                |                  |                 |            |                     |
| () AI  | le Prämien sind i  | n € und inkl. Versicheru | ungssteue  | r angegebei | n.       |         |            |                |                  |                |                  |                 |            |                     |
| 葦      | Nachlass/Zuschl    | ag bearbeiten            | Angebot e  | erstellen   | Antrag : | stellen |            |                |                  |                |                  |                 |            |                     |

7 Angebot erstellen

In der "*Prämienübersicht"* klicken Sie rechts neben dem gewünschten Tarif auf die Schaltfläche >>Aktionen<< und dann auf den Punkt "*Angebot erstellen"*.

| - ALTE LEIPZIGER 3/3        | 2.234,65 | 1.368,96 | 865,69 | 0,00 | Aktionen -                   |
|-----------------------------|----------|----------|--------|------|------------------------------|
| Mercedes Sprinter - HX TT 1 | 647,26   | 456,32   | 190,94 | 0,00 | Nachlass/Zuschlag bearbeiten |
| VW Crafter - HX TT 2        | 647,26   | 456,32   | 190,94 | 0,00 | Angebot erstellen            |
| Opel Movano - HX TT 3       | 940,13   | 456,32   | 483,81 | 0,00 |                              |

In den *"Ergebnisdetails"* wählen Sie zuerst den gewünschten Tarif und klicken dann unten auf die Schaltfläche **>>Angebot erstellen<<**.

| Pra      | imienü | übersicht      | Ergebnisde         | tails    | Leist   | tungen      | Dokument | е         |        |            |            |               |            |       |
|----------|--------|----------------|--------------------|----------|---------|-------------|----------|-----------|--------|------------|------------|---------------|------------|-------|
| Tarif: A | ALTE   | ALTE LEIPZIGER |                    |          | ^       | ~           |          |           |        |            |            |               |            |       |
|          | Nr.    | WKZ            | Name               |          |         | Knz.        | Gesamt   | КН        | Kasko  | Leistungen | KH SF-Satz | SF KH         | VK SF-Satz | SF V  |
| +        | 1      | 251            | Mercedes Sprin     | nter - H | IX TT 1 | HX TT 1     | 647,26   | 456,32    | 190,94 | 0,00       | 20 %       | SF 27 / SF 27 |            |       |
| +        | 2      | 251            | VW Crafter - H     | X TT 2   |         | HX TT 2     | 647,26   | 456,32    | 190,94 | 0,00       | 20 %       | SF 27 / SF 27 |            |       |
| +        | 3      | 251            | Opel Movano -      | нх тт    | 3       | HX TT 3     | 940,13   | 456,32    | 483,81 | 0,00       | 20 %       | SF 27 / SF 27 | 40 %       | SF 27 |
| Sum      | me     |                |                    |          |         |             | 2.234,65 | 1.368,96  | 865,69 | 0,00       |            |               |            |       |
| All      | e Prän | nien sind      | in € und inkl. Ver | sicher   | ungsste | uer angegel | ber      | <i></i>   |        |            |            |               |            |       |
| ₽N       | lachla | iss/Zusch      | lag bearbeiten     | B        | Angebo  | t erstellen | Antra    | g stellen |        |            |            |               |            |       |

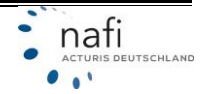